## AZ IDŐPONT-FOGLALÁS MENETE

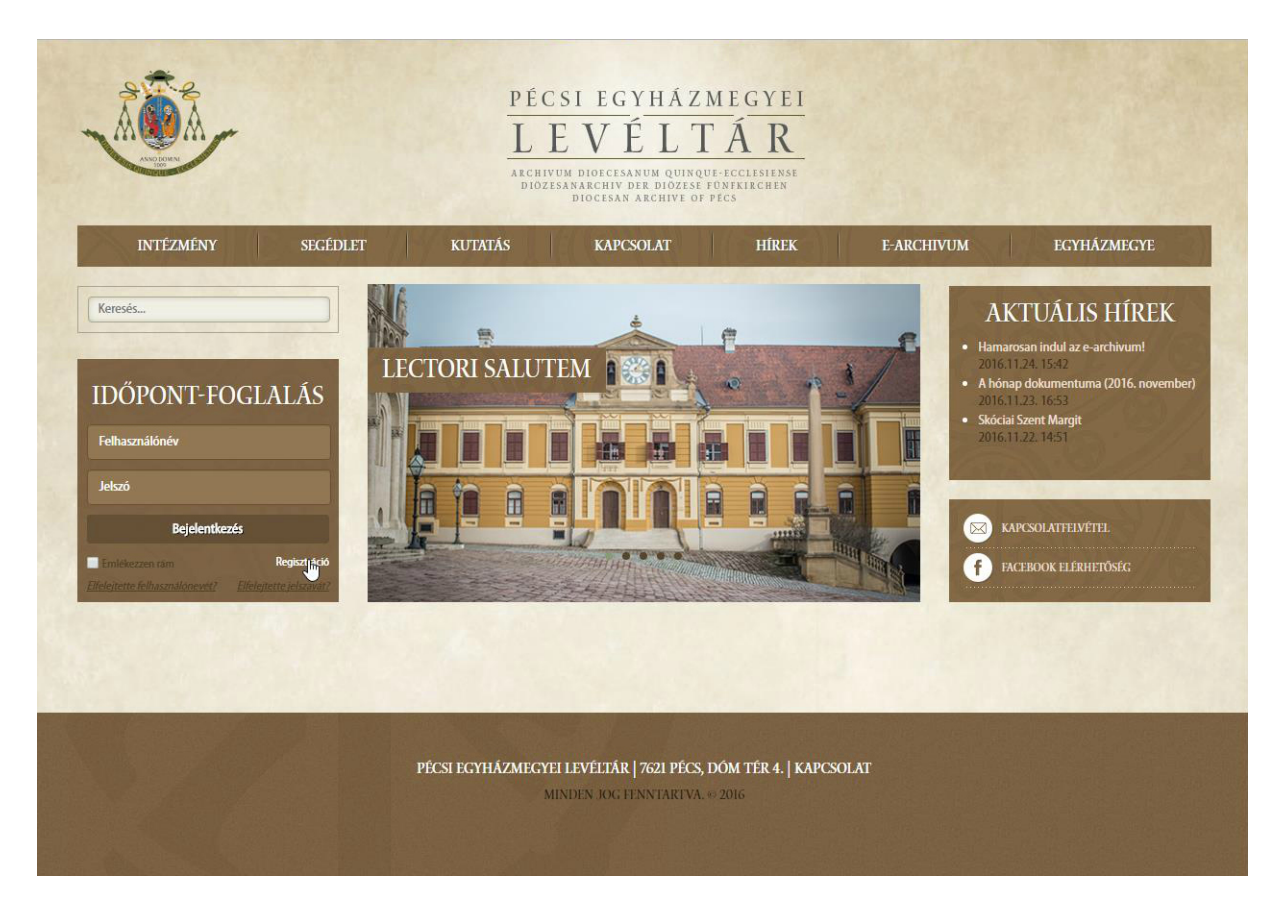

1. Az időpont-foglaló rendszer a Levéltár honlapjának bal oldalán található. Az első bejelentkezéskor a "Bejelentkezés" alatt jobb oldalon található "Regisztráció" szóra kattintva. Itt a felhasználó regisztráció minden adatának kitöltése után a "Regisztrálás" gombra kell kattintani. Ezt követően megjelenik egy üzenet a Levéltár honlapján (A fiókja elkészült, az ellenőrző hivatkozást megküldtük az Ön által megadott email címre. Önnek az email átvétele után az ellenőrző hivatkozást kiválasztva ellenőriznie kell a fiókját, ezt követően adminisztrátorunk aktiválja a fiókját a bejelentkezés előtt.), amelyet követően egy e-mailt kap a regisztráló. Az ebben szereplő "ellenőrző hivatkozás"-ra kell rákattintani. Ekkor megjelenik egy újabb üzenet a Levéltár honlapján (E-mail címének ellenőrzése megtörtént. Miután adminisztrátorunk jóváhagyta az Ön fiókját, értesítjük Önt e-mailben, és Ön be tud jelentkezni a webhelyre.). Bejelentkezésre, kutatási engedély kitöltésére és időpont-foglalásra tehát azt követően kerülhet sor, hogy a Levéltár az adminisztrátor felületen keresztül aktiválta a létrehozott fiókot!

## AZ IDŐPONT-FOGLALÁS MENETE

- 2. A fiók aktiválása után a megadott felhasználónévvel és jelszóval be lehet lépni az időpont-foglaló rendszerbe, ezt követően kell kitölteni a kutatási engedélyt, amit a kutatási feltételek elfogadásának kipipálásával lehet menteni. Ezután pedig a Levéltár honlapján, jobb oldalon megjelenik az időpont-foglaló rendszer, ahol a "+" jelre kattintva kell megadni a kutatás kezdő időpontját, a várható távozás idejét és a kutatandó anyag rövid leírását. Úgy az időpont-foglaló rendszer e-mailt küld minden regisztrált kutatónak.
- 3. Kutatói bejelentkezés esetén mindenki megtekintheti foglalásait a **"KUTATÁS"** főmenüpontra rámenve a **"Foglalásaim"** menüpont alatt.
- 4. Időpont-foglalás után kérünk mindenkit, ne felejtsen el kilépni az időpontfoglaló rendszerből!